## **Printing Bookets to PDF**

| File Edit Layout                                              | Type C                                                                                           | Starting with your multipage InDesign document                                                                                                    |
|---------------------------------------------------------------|--------------------------------------------------------------------------------------------------|----------------------------------------------------------------------------------------------------|
| New<br>Open<br>Browse in Bridge<br>Open Recent                | ▲<br>0<br>1<br>1<br>1<br>1<br>1<br>1<br>1<br>1<br>1<br>1<br>1<br>1<br>1<br>1<br>1<br>1<br>1<br>1 | (page 1,2,3,), go to File > Print Booklet. *Do r                                                                                                    |
| Share My Screen<br>Create New Review                          |                                                                                                  | In the Print Booklet dialogue box, make sure you                                                                                                    |
| Close<br>Save<br>Save As<br>Check In<br>Save a Copy<br>Revert | #W<br>#S<br>企#S<br>ጊ#S                                                                           | (matters with very long documents), that Bookled<br>Type is set to 2-up Saddle Stitch and the checkbe<br>for Print Blank Printer Spreads is checked. |
| Place #D<br>Place from Buzzword<br>Import XML                 |                                                                                                  | From here, click on Print Settings. This is where                                                                                                    |
| Adobe PDF Presets<br>Export<br>Export for                     | ₩E                                                                                               | most of the important setup happens. Set the<br>Printer pull down to PostScript® File and the PP                                                     |
| Document Presets<br>Document Setup                            | ►<br>\\                                                                                          | to Lexmark C736.                                                                                                    |
| User<br>File Info                                             | ጊ<br>ጉ<br>ው<br>ജ<br>በ                                                                            | Look on the left side of this dialogue box, there i                                                                                                  |
| Package<br>Print Presets<br>Print                             | ℃ ጩ ዞ<br>⊮P                                                                                      | a white box. Select Setup in this box. Set the Par                                                                                                   |
| Print Booklet                                                 |                                                                                                  | Size to match your document and select the                                                                                                    |

Position to Centered. Hit OK.

want the file to save.

ge InDesign document laid out in the order it will read > Print Booklet. \*Do not go straight to print.

ue box, make sure you are printing the desired page range

Setup Stitch and the checkbox Print Preset: [Default] eads is checked. Printer: Graphic Design Lab Pages: 💿 All Range: 1-16 Type: 2-up Saddle Stitch Settings. This is where Space Between Pages: 👙 Bleed Between Pages: up happens. Set the Margins Automatically Adjust to Fit Marks and Bleeds cript<sup>®</sup> File and the PPD Top: ÷0 in 135 Bottom: ÷0 in nk Printer Spreads is dialogue box, there is in this box. Set the Paper ent and select the Preset: [Custom] PostScrip proper orientation. In the Options box, make sure PD: Lexn the scale is at 100% (both height and width) then switch the Page Paper Size: Letter Width: 8.5 in Orientation: 🗿 🛃 🔮 🔿 Hit Print. This will bring up a save box for a .ps file. Select where you Option Scale: ( )Width: 100%

Now that you have the .ps file, open Acrobat Distiller from the Applications folder on your computer. This is a program that gives you control over the quality of the PDF you are creating. In the Default Settings pull down and if you are going to print, the most reliable is the

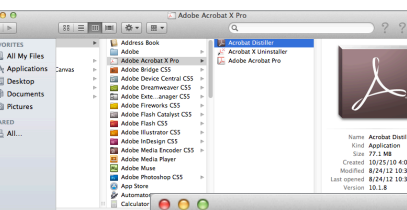

High Quality Print, smallest file size is good for files that need to be sent over the web or through email.

Drag your .ps file or use File > Open. Your file will be converted to a PDF. Check the PDF, make sure it opens and that it looks ok.

Adobe PDF Settings Default Settings 🗸 High Quality Pr Oversized Pages Compatibility PDF/A-1b:2005 (CMYK) Use these set and proofers. PDF/A-1b:2005 (RGB) PDF/X-1a:2001 later. PDF/X-3:2002 Press Quality Smallest File Size Progress Standard Status: Ready Pause Cancel Job(s) Clear List Size Time PS File PDF File PDF Folde Size Error in /Library/Application Support/Adobe/Adobe PDF/Settings/PDFX4 2008.joboptions /CheckCompliance out of range

Acrobat Distille

This file is now ready to bring anywhere for printing and will be in the proper order to fold the sheets to create a booklet.

Creep: ÷0 in

Left: ÷0 in

Right: 🗘 0 in

÷

Height: 11 in Offset: ≑

Transvers

\$

Height: 100%

Per Pag

Overlap

Gap:

Upper Left Center Horizontally Center Vertically

Page Pos

Thumbnails Tile

Page Setup... Printer... Save Preset... Cancel OK

Signature Size: